## **Triamec Merchandise Return Form**

**Triamec Motion AG** 

Please send one form per defective device to support@triamec.com. You will then receive a return number for sending the devices to

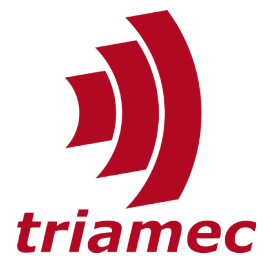

| Lindenstrasse 16                                                         | Your address                                | tramec                                                                       |
|--------------------------------------------------------------------------|---------------------------------------------|------------------------------------------------------------------------------|
| CH-6340 Baar<br>Switzerland                                              |                                             |                                                                              |
| Phone: +41 41 747 40 40<br>Mr. Siegfried Blättler<br>support@triamec.com |                                             |                                                                              |
| ZAZ# 6064-6<br>VAT# CHE-114.924.595MWST                                  | Customs tariff #: for for power supplies: 8 | drives 8504.4085, for TL cards 8537.1091,<br>8504.8083, country of origin CH |
| Your Technical contact Name                                              | Phone                                       | Email address                                                                |
| Your Logistics contact Name                                              | Phone                                       | Email address                                                                |
| Triamec Device Type (e.g. TSD                                            | 80-10-TL-EHNO)                              | Triamec S/N                                                                  |

### **Description of failure** (e.g. Fault Code 6273 Motor Temperature Limit 300.0>70.0)

How/when did the failure happen? (start of machine, after x hours, executing a certain move)

Steps to reproduce (e.g. run the motor at 10A for 40s, enable the axis, cannot be reproduced)

Link to supporting images, videos or documents (files may also be sent to support@triamec.com)

For TSD and TSP series: **Before switching off the 24V supply generate an error report with TAM System Explorer,** please see the instructions on the following pages.

Triamec Motion AG, Switzerland, Tel. +41 41 747 40 40, <a href="mailto:support@triamec.com">support@triamec.com</a> 20211129

## Instructions for generating an error report

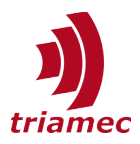

### TAM System Explorer 7.16 or newer and Firmware 4.12.10 or newer

(Menu Help→Create Report... see picture below). Send this report to Triamec Motion AG support@triamec.com

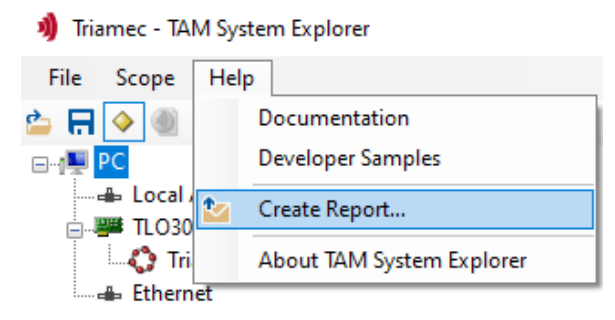

EthTAM - TAM System Explorer

#### TAM System Explorer older than 7.16. or Firmware older than 4.12.10

1. Save the configuration

| File       | Scope Help              |      |
|------------|-------------------------|------|
|            | New                     | •    |
| 2          | Open Workspace          |      |
| <b>P</b>   | Open Workspace Folder   |      |
|            | Recent Workspaces       | •    |
| 2          | Load TAM Configuration  |      |
| H          | Save TAM Configuration  |      |
| ۲          | Browse devices          |      |
|            | Initialize TAM Systems  | er   |
|            | Identify TAM Systems    |      |
| <b>*</b> > | Batch Update Firmwares  | torA |
|            | Update Product Database | torB |
| Ф          | Preferences             |      |
| C          | Restart                 |      |
|            | Exit                    |      |

2. Use Browse to connect to the device's built-in web server

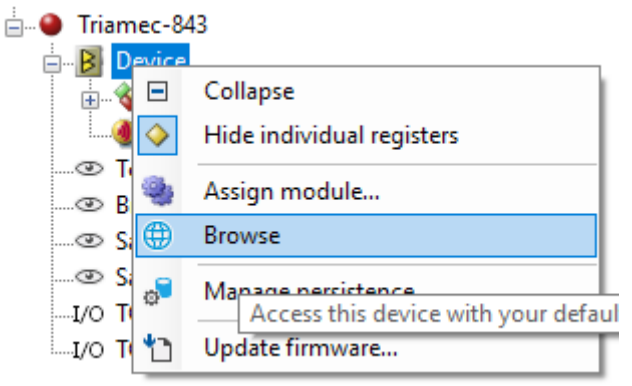

The page reached should look like this:

product = TSD80-10-EH revision = 4 mac = 40d8551c121b serial = 843 Files: directory and transfer to drive

3. Click on the directory link and **save all the files with a link.** (log.txt dump/ax0\_event1\_100kHz.TAMdmp and so on)

# For even older Firmware (no link to directory), or if you don't see the "Browse" context menu in TAM System Explorer

2a. Connect the device over Ethernet to your Computer. Use a Web Browser to navigate to the drive's IP address:

- typically <u>http://169.254.222.222/dir</u> in a direct connection PC to servo-drive, or
- the servo-drive's fixed IP address if one has been assigned, or
- the IP address that the router assigned to the drive via DHCP.

3a. save /dir and /log.txt and /log1.txt if they exist.

4. Send all these files to support@triamec.com

Please make a separate .zip File for every drive that you return.

RE/BL 2021-11-29